1 – Aceder ao portal <u>https://portal.office.com</u>, com o login do Moodle, portal académico, etc <u>estgvxxxx@alunos.estgv.ipv.pt</u>

2 - Clicar na roda dentada como surge na imagem

3 - Clicar em "Ver todas as definições do Outlook"

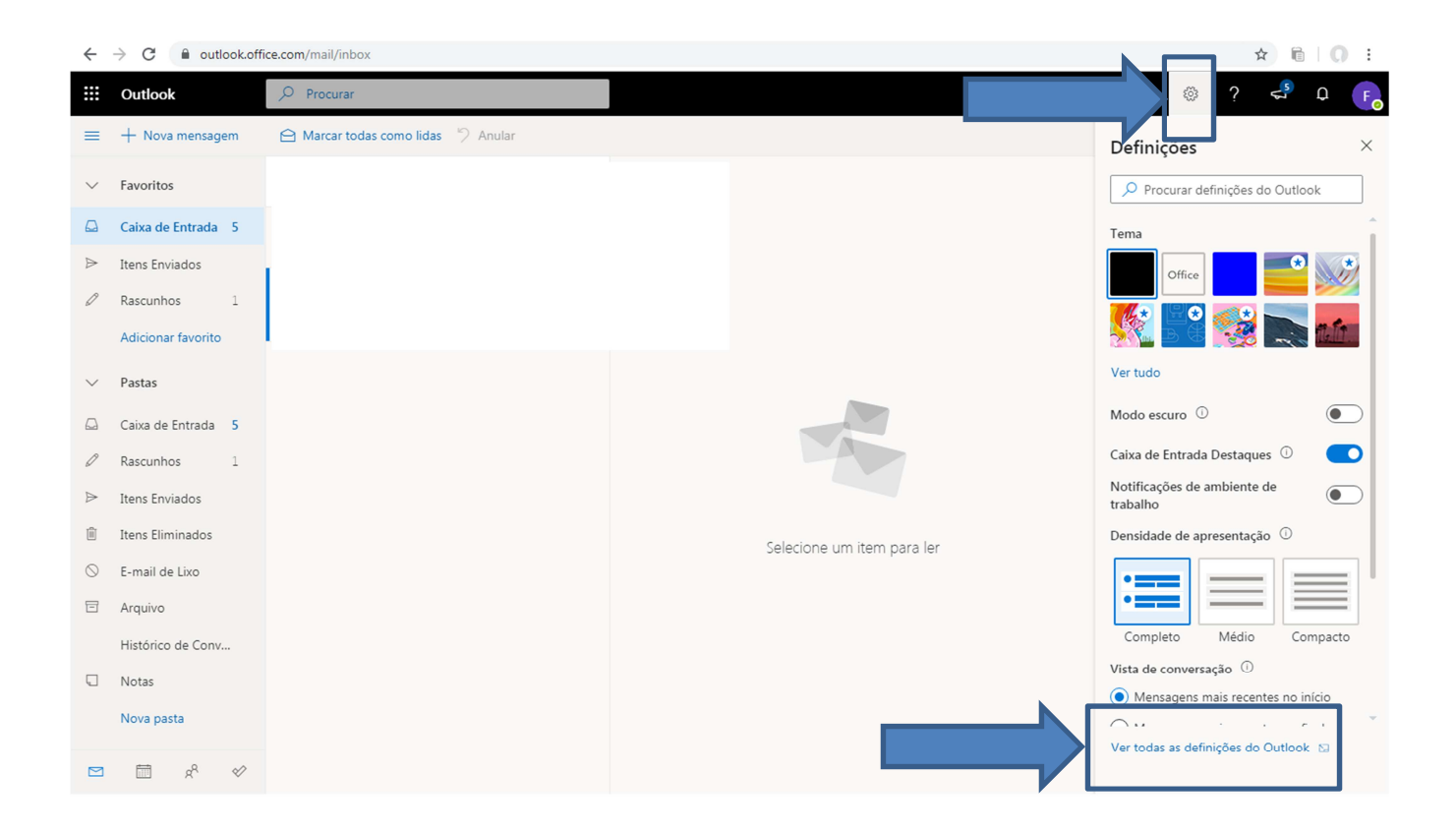

## 4 - Clicar nas opções tal como surge na imagem em baixo

5 – Preencher o campo "Reencaminhar o meu e-mail para" com o endereço pessoal do aluno e clicar em guardar.

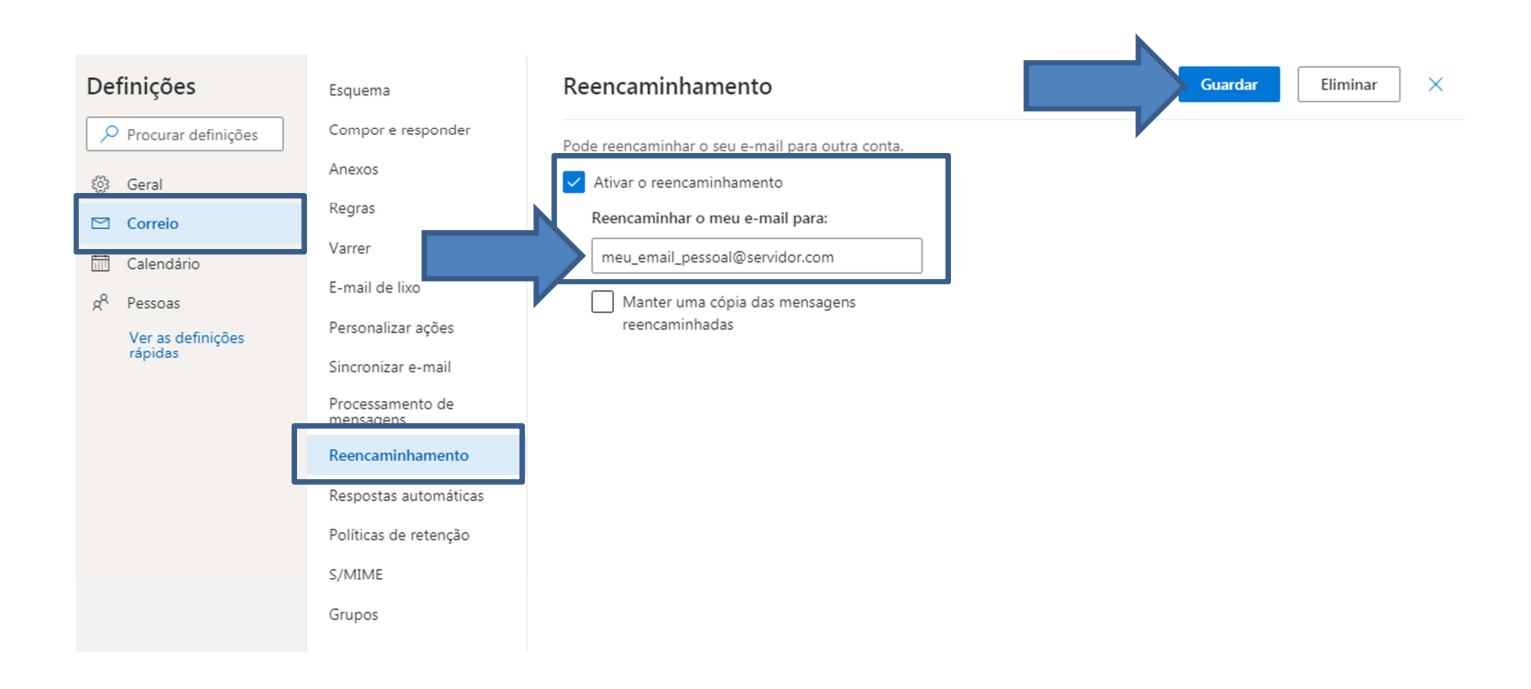